## Steps for Checking Survey Status of Village/Urban Ward

## Note: Steps for Checking Survey Status of Village/Urban Ward

To get the updated survey status, enumerator needs to sync the data with server.

The survey status of village/urban ward currently seen is till the last sync indicated by the date and time shown.

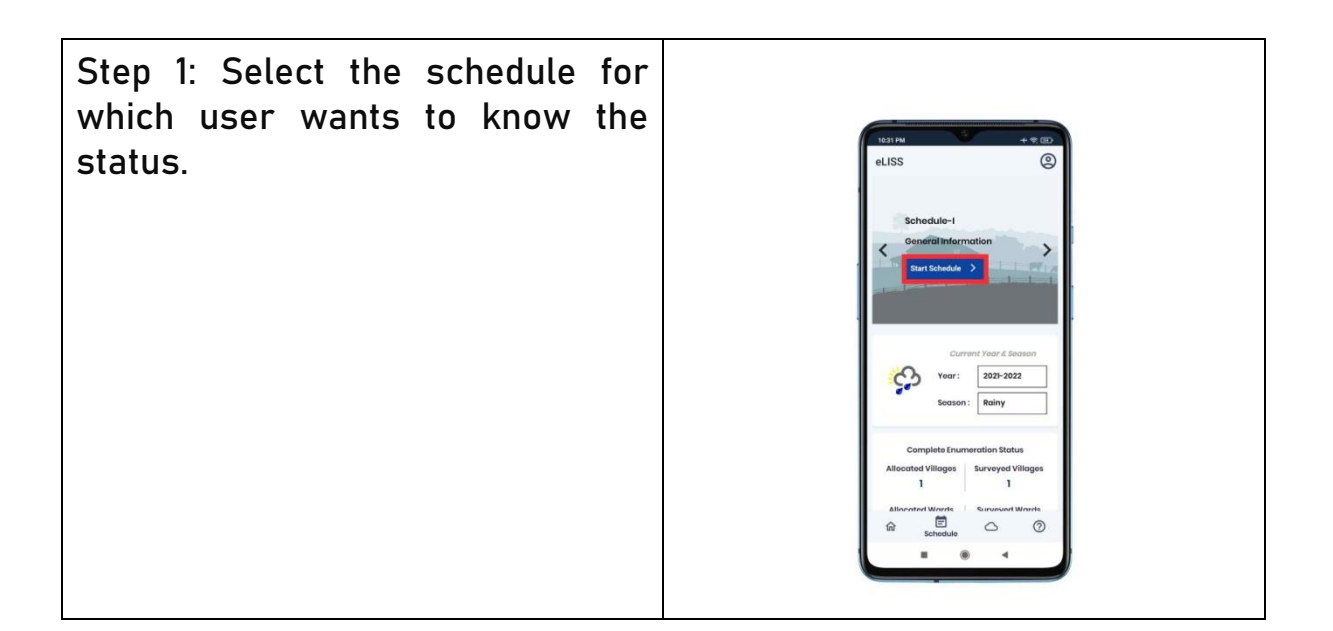

| Step 2: Click on 'S' button to get<br>the survey status. | 122740 + + + + + + + + + + + + + + + + + + + |
|----------------------------------------------------------|----------------------------------------------|
|                                                          |                                              |

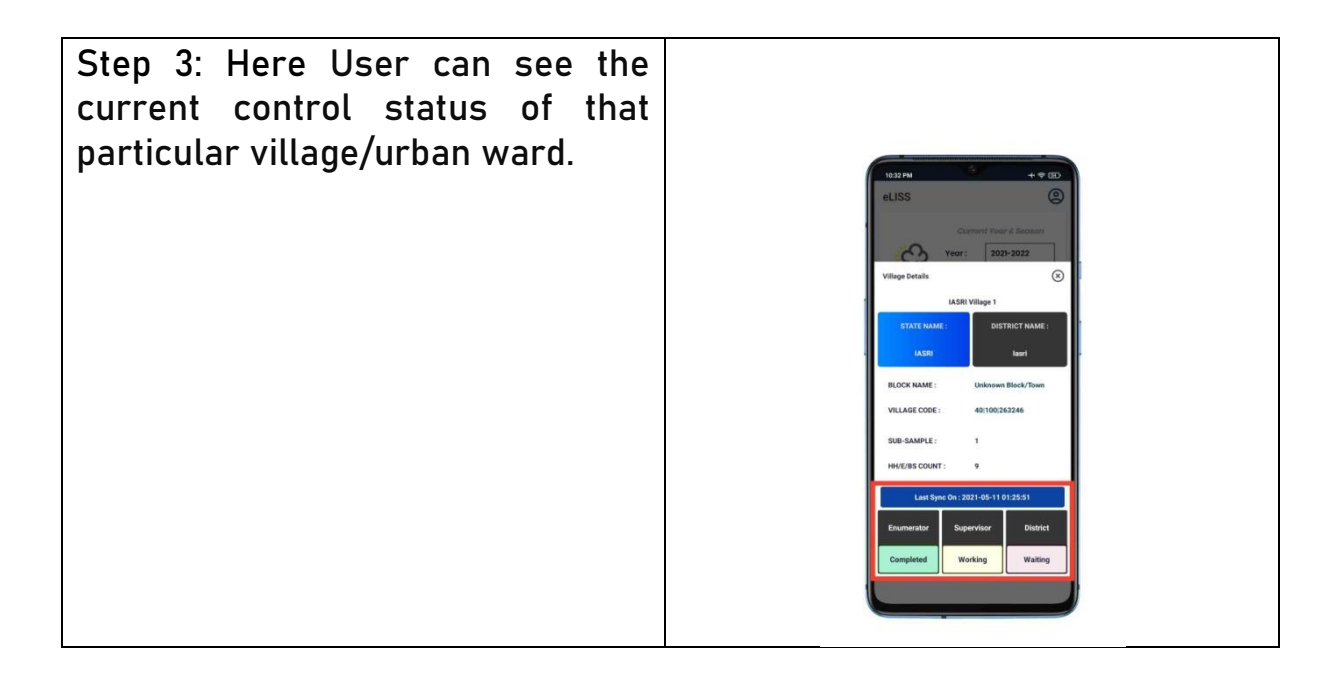

| S No. | States    | Interpretation                                                                                   |
|-------|-----------|--------------------------------------------------------------------------------------------------|
| 1.    | Pending   | The Enumerator haven't started working in that village/urban ward for a particular schedule.     |
| 2.    | Working   | The Enumerator/ Supervisor/ DNO is working in that village/urban ward for a particular schedule. |
| 3.    | Waiting   | The Supervisor/ DNO is waiting for data.                                                         |
| 4.    | Completed | The Enumerator/Supervisor/ DNO has marked schedule complete.                                     |